1. Otwieramy bazę **Web of Science** (strona Biblioteki: <u>ZNAJDŹ ŹRÓDŁO > Bazy w domenie UM</u>, dostęp w sieci uczelnianej oraz zdalnie dla <u>uprawnionych użytkowników</u>).

| Domyślnie wyświetla się | formularz wyszukiwawczy | y dla bazy Web of Scier | ce Core Collection. |
|-------------------------|-------------------------|-------------------------|---------------------|
|-------------------------|-------------------------|-------------------------|---------------------|

| DOCUMENTS                                   | RESEARCHERS               |  |  |  |  |
|---------------------------------------------|---------------------------|--|--|--|--|
| Search in: Web of Science Core Collection ~ | Editions: All ~           |  |  |  |  |
| DOCUMENTS CITED REFERENCES STR              | UCTURE                    |  |  |  |  |
| All Fields ~ Example:                       | liver disease india singh |  |  |  |  |
| + Add row + Add date range Advance          | d search                  |  |  |  |  |

2. Wybieramy **zakładkę Researchers**, wpisujemy nazwisko i imię autora i klikamy przycisk **Search**.

<u>UWAGA!</u> W przypadku nieujednoliconego profilu autora w bazie Web of Science klikamy przycisk **Add name variant**, aby dodać kolejny wariant nazwiska.

| DOCUMENTS          | RESEARCHERS                              |
|--------------------|------------------------------------------|
|                    | -                                        |
| Name Search        | ~                                        |
| KOWAL X            | First Name and Middle Initial(s) CORINNE |
| + Add name variant | X Clear Q Search                         |

3. Zaznaczamy okienka przy wariantach nazwiska i imienia autora i klikamy View as combined record.

<u>UWAGA!</u> Jeśli chcemy, aby w bazie występowała jedna wersja imienia i nazwiska klikamy przycisk **Merge Records** i postępujemy zgodnie z podpowiedzią podaną w bazie.

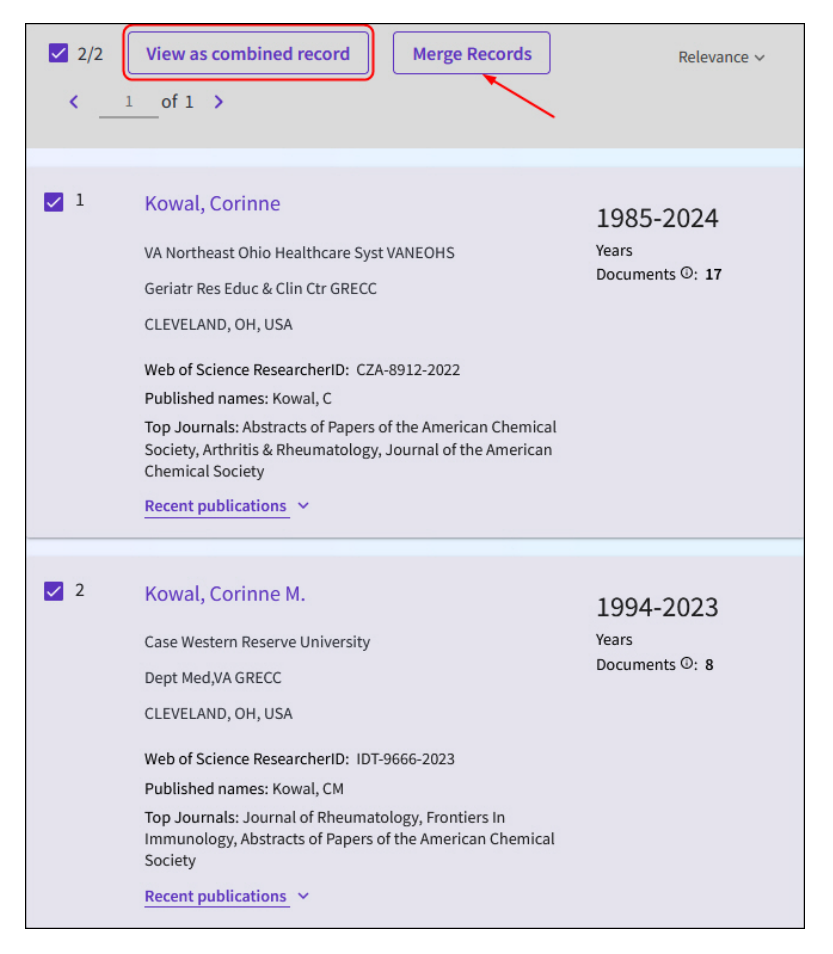

4. Otrzymamy rekord autora z informacją m.in. o cytowaniach i wartości H-index. Aby wyświetlić pełny raport klikamy **View citation report**.

| Viewing 2 combined author records                                                                     |                                                                                                    | • Are you this author?                                                                                 |  |  |  |  |  |
|----------------------------------------------------------------------------------------------------|----------------------------------------------------------------------------------------------------|----------------------------------------------------------------------------------------------------|--|--|--|--|--|
| Kowal, Cor                                                                                            | inne                                                                                                    |                                                                                                    |  |  |  |  |  |
| This is an algorithmically generated author record. $oldsymbol{\widehat{0}}$                          |                                                                                                    | Verify your work, and control how your name, title,                                                    |  |  |  |  |  |
| VA Northeast Ohio Healthcare Syst VANEOHS - Geriatr Res Educ & Clin<br>Ctr GRECC - CLEVELAND, OH, USA |                                                                                                    | Science Author Record.                                                                                 |  |  |  |  |  |
| Identifiers                                                                                           | Web of Science ResearcherID:<br>CZA-8912-2022                                                                                          | Claim my record                                                                                        |  |  |  |  |  |
| Published names                                                                                       | Kowal, Corinne Kowal, Corinne M.<br>KOWAL, C Kowal, C KOWAL, CM<br>Show more ❤                                                         | Metrics                                                                                                |  |  |  |  |  |
| Organizations                                                                                         | VA Northeast Ohio Healthcare Syst<br>VANEOHS<br>VA Northeast Ohio Healthcare Syst<br>Geriatric Research Education & Clinical<br>Center | Profile summary<br>25 Total documents<br>25 Web of Science Core Collection publications<br>0 Preprints |  |  |  |  |  |
| Subject Categories                                                                                    | Chemistry; Immunology; Rheumatology;<br>Infectious Diseases; Geriatrics &<br>Gerontology                                               | Web of Science Core Collection metrics                                                                 |  |  |  |  |  |
|                                                                                                    |                                                                                                    | H-Index Publications                                                                                   |  |  |  |  |  |
| Documents                                                                                             | Author Impact Beamplot                                                                                                    | 128 125<br>Sum of Times Cited Citing Articles                                                          |  |  |  |  |  |
| Showing 25 out of 25 publications indexed in Web of Science                                           |                                                                                                    | View citation report                                                                                   |  |  |  |  |  |

- 5. W pełnej analizie, w górnej części ekranu wyświetla się informacja m. in. o:
  - liczbie analizowanych publikacji Publications •
  - całkowitej liczbie cytowań Times Cited •
  - liczbie cytowań bez autocytowań Without self-citations wartości indeksu Hirscha H-index •

| Citation Report                      |                                                               |                                               |                          |                    |
|--------------------------------------|---------------------------------------------------------------|-----------------------------------------------|--------------------------|--------------------|
| La Kowal, Corinne (Author)           |                                                               |                                               | Analyze Results          | Left Create Alert  |
| Publications                         | Citing Articles                                               | Times Cited                                   | e                        | Export Full Report |
| 25<br>Total<br>From 1900 ~ to 2024 ~ | 125 Analyze<br>Total<br>120 Analyze<br>Without self-citations | 128<br>Total<br>122<br>Without self-citations | 5.12<br>Average per item | H-Index            |

W dolnej części ekranu wyświetla się tabela z informacją o liczbie cytowań w poszczególnych latach oraz całkowitej liczbie cytowań.

|            |                                                                                                    | Citations |                 |      |             |      |             |       |
|------------|----------------------------------------------------------------------------------------------------|-----------|-----------------|------|-------------|------|-------------|-------|
| 25 Pu      | blications Sort by: Citations: highest first • < _1 of 1 >                                                                                                    | < Previo  | < Previous year |      | Next year > |      | Average per |       |
|            |                                                                                                    | 2020      | 2021            | 2022 | 2023        | 2024 | year        | Totai |
|            | Total                                                                                                    | 0         | 4               | 11   | 18          | 11   | 3.28        | 128   |
| ⊖ 1        | STERIC COURSE OF THE REACTIONS CATALYZED BY 5-ENOLPYRUVYLSHIKIMATE-3-PHOSPHATE<br>SYNTHASE, CHORISMATE MUTASE, AND ANTHRANILATE SYNTHASE<br><u>ASANO, Y; LEE, J]; (); FLOSS, HG</u><br>1985 J JOURNAL OF THE AMERICAN CHEMICAL SOCIETY V 107 (14), pp.4314-4320 | 0         | 0               | 0    | 0           | 0    | 1.3         | 52    |
| ⊖ 2        | FURTHER-STUDIES ON THE BIOSYNTHESIS OF THE BORON-CONTAINING ANTIBIOTIC APLASMOMYCIN<br>LEE, JJ; DEWICK, PM; (); FLOSS, HG<br>Sep 2 1987   JOURNAL OF THE AMERICAN CHEMICAL SOCIETY * 109 (18), pp.5426-5432                                                     | 0         | 0               | 0    | 1           | 0    | 0.58        | 22    |
| <b>⊖</b> 3 | Markers of T Cell Exhaustion and Senescence and Their Relationship to Plasma TGF-β Levels in<br>Treated HIV plus Immune Non-responders<br>Shive, CL; Freeman, ML; (); Anthony, DD<br>Mar 25 2021   FRONTIERS IN IMMUNOLOGY 12                                   | 0         | 1               | 5    | 9           | 2    | 4.25        | 17    |